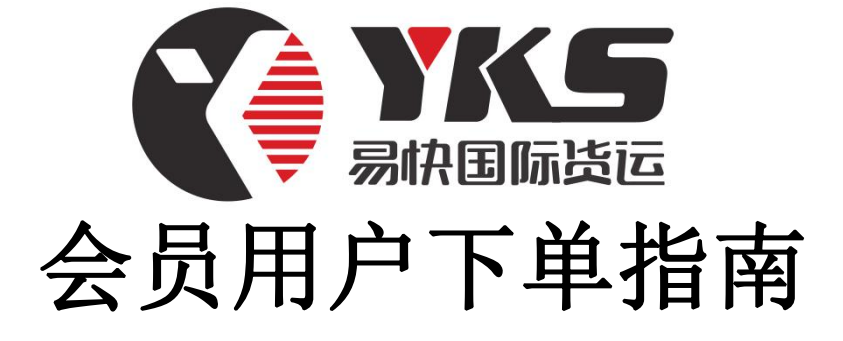

一、联系业务专员开通会员账户,享受VIP价格

二、打开网址 www.shykgj.com ,登陆会员中心

| A |                   |   |
|---|-------------------|---|
| 2 | 请输入用户名            |   |
| 8 | totheodoleumor to | 1 |
|   | 开始登录              |   |

三、登陆成功界面如下,运费查询,如果您知道运费或者业务员给的特价,可跳过运费查 询-单票录入订单--待打印订单列表,最后打印运单随货一起快递至我司

| CENTER                           | 易快国际性     | 快递・会员                                                            | 中心       |                                                              |                          |
|----------------------------------|-----------|------------------------------------------------------------------|----------|--------------------------------------------------------------|--------------------------|
| ▲ 金長首页 网上录                       | 単   预录单打印 | 跟踪快件                                                             | 帐单查询     | 运费查询 1                                                       |                          |
| ▶ 订单管理                           |           | <b>A账号测试</b> 欢迎您!                                                |          |                                                              |                          |
| 单票录入订单 2 ← 批星导入订单                | -         | 金 会员信息     金 局所号: ZHCS                                           |          | <ul> <li>●● 帐户信息</li> <li>可发贷余额: ¥0.00</li> </ul>            | <b>支付方式</b><br>选择在线充值方式: |
| 预求订单列表<br>待打印订单列表 3 ←<br>已发给订单列表 | -         | 会员昵称:A账号测试<br>上次登入IP:222.64.20.1<br>上次登入时间:2020-06-3<br>15:07:48 | )3<br>LO | 当前账户余额:¥0.00<br>未核收贷费用:¥0.00<br>未核收贷票数:(0)<br>汇款后请及时将水单截图给我司 | MasterCard PayPal        |
| ③ 财务管理                           |           |                                                                  |          | 财务,以便销账,谢谢!                                                  |                          |
| 在线充值                             | 会员公告      |                                                                  |          | 下载中心                                                         |                          |
| 交款记录查询                           | ۵         |                                                                  |          | 🕙 YKS易快国际货运-出口!                                              | 单证制                      |
| 构件业档本为                           | Q         |                                                                  |          | 🗵 UPS 价格表                                                    |                          |
| 伏针帐甲查询                           | 2         |                                                                  |          | ☑ TNT 公布价                                                    |                          |
| 💄 客服管理                           | 0         |                                                                  |          | <ul> <li>☑ DHL价格表</li> <li>☑ EEDEV公本公</li> </ul>             |                          |
| 问题件处理                            | 2         |                                                                  |          | UPS偏远表                                                       |                          |
| 跟踪快件状态                           | 0         |                                                                  |          | III TNT偏远表                                                   |                          |
| 运费报价查询                           |           |                                                                  |          |                                                              |                          |
| 🔅 个人设置                           |           |                                                                  |          |                                                              |                          |
| 账号资料修改                           |           |                                                                  |          |                                                              |                          |
| 蜜码修改                             |           |                                                                  |          |                                                              |                          |
| 🖒 退出系统                           |           |                                                                  |          |                                                              |                          |

## 1、运费查询,注意输入重量为公斤,泡重货物可直接输入泡重重量

| 网上录单   预3 | 最单打印     | 跟踪快件     |      | 帐单查询 |                     | 运费查询                          |
|-----------|----------|----------|------|------|---------------------|-------------------------------|
| 客户报价查询    | 条件输入     |          |      |      |                     |                               |
| 快件类型:     | ◎ 文件 ® 包 | 速 🔘 防水袋  |      | 1    | 、体积重                | <b>重主要体现在物流的</b><br>这样在运输中就会打 |
| 目的地:      | 美国       |          |      | Ŧ    | 口重量在                | 现实中是没法互算的                     |
| 重量:       | 5        | (        | K    |      | 刘。<br>— 当初后         | 品的休知大士而重星                     |
| 快件大小:     | 0 * 0    | * 0 (长*宽 | 「お高) | 厘米 5 | 、山が山<br>秋収現豊<br>レから | 用。计费重量是根据                     |

2、根据需求选择适合的线路,点击在线下单

| 现现计学列表  |            |        |                                                    |
|---------|------------|--------|----------------------------------------------------|
| 待打印订单列表 |            |        | 465.74(速查4000-5000克)<br>- 46.57(段折扣:465.74*10.00%) |
| 已发货订单列表 |            |        |                                                    |
| S 财务管理  | UPS上海B价-蓝单 | 419.17 | = 419.17(会员价)<br>预计到件: 4-6天 在线下单                   |
| 在线充值    |            |        | (不包括旺季附加婁5元/KG)                                    |
| 交款记录查询  |            |        | 如需报关+150元,如需磁检+2元/kg、最低100元,如<br>是木箱+50元/件         |
| 快件帐单查询  |            |        | 美国住宅地址附加费30元/票                                     |
| 💄 客服管理  |            |        | 471.24(速查4500-5000克)<br>- 47.12(段折扣:471.24*10.00%) |
| 问题件处理   |            |        | + 37.70(燃料8.00%)                                   |
| 跟踪快件状态  | UPS上海B价-红单 | 461.82 | = 461.82(会员价)                                      |
| 运费报价查询  |            |        | 预计到件:3-5天                                          |
| 🔅 个人设置  |            |        | (小包括肚李附加费5元/KG)<br>如需报关+150元,如需磁检+2元/kg、最低100元,如   |
| 账号资料修改  |            |        | 差77月+30元/平<br>美国住宅地址附加费30元/票                       |

3、按照下单数据填写完成,运单号位置可不填,系统自动分配单号,寄件人信息为开户 信息,也可根据需要进行变更。主要填写收件人信息及物品信息

| 运单号:  |             |           | 号: 外贸订单号   |                                    |
|-------|-------------|-----------|------------|------------------------------------|
| 目的地:  | 美国          | *物品重量: 5  | 公斤(11.02磅) | -                                  |
| 物品件数: | 1 包裹 PA     | K ▼ 体积重:长 | 1 *宽1 *高1  | 厘米 419.17CNY。                      |
| 寄件人信息 | :           |           |            |                                    |
| 姓名:   | A账号测试       |           | 地址:        | Room 2072 NO 705 Laiting North     |
| 公司名称: | A账号测试       |           |            | Road, Songjiang district. Shanghai |
| 电话:   | 00000000000 | 邮编:201615 |            |                                    |
| 城市:   | shanghai    | 国家:China  |            |                                    |
|       |             |           |            |                                    |

| 姓名:           | Mr Wang         |             |        | 地址: | 1111 Northwest Division St Gresha |                           |  |  |
|---------------|-----------------|-------------|--------|-----|-----------------------------------|---------------------------|--|--|
| 公司名称:         | Adfred Equipmen | nt, LLC     |        |     | OR 97777 United States            |                           |  |  |
| 电话:           | +1 583 4565 88  | 邮编:97777    |        |     |                                   |                           |  |  |
| 城市:           | Gresham         | 国家:United 9 | States |     |                                   |                           |  |  |
|               | + 添加到常用         | 收件地址        |        |     |                                   |                           |  |  |
|               |                 |             |        |     |                                   |                           |  |  |
| 物品信息          |                 |             |        |     |                                   | + 添加多件                    |  |  |
| 物品信息<br>* 中文品 | 名               | *英文品名       | HS编码   | *数量 | 单位                                | + 添加多件<br>* 単价<br>( USD ) |  |  |

4、提交订单会弹出页面,点击新单录入

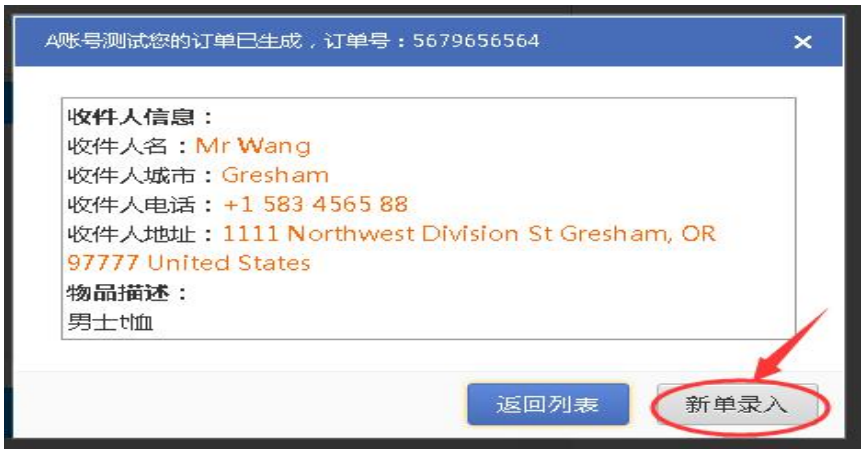

5、待打印订单列表-选择录好的订单,打印出运单,最后随货一起快递至我司即可

| ₩₩JΨJ₩<br>待打印订单列表<br>已发货订单列表 |   |   | =进择订单标签    | 缸====== *  | 批量打印       | 批量  | 除批型  | +箕运费   | 请选择     | 需要批量修改的内容      | <u>」</u> =批量                                                     | 修改   |         |        |      |
|------------------------------|---|---|------------|------------|------------|-----|------|--------|---------|----------------|------------------------------------------------------------------|------|---------|--------|------|
| \$<br>财务管理在线充值               |   | 房 | 录入日期       | 快递类别       | 运单号        | 目前地 | 中文最名 | 重量(kg) | 收货人     | 收货电话           | Navimuli                                                         | 收件省份 | 收件城市    | 总运费    | 操作   |
| 交款记录查询<br>快件帐单查询             | ٥ | 1 | 2020-06-12 | UPS上海B价·蓝单 | 5679656564 | 美国  | 男士恤  | 5.000  | Mr Wang | +1 583 4565 88 | 1111 Northwest Division St<br>Gresham, OR 97777 United<br>States |      | Gresham | 419.17 | ÛX 🗄 |

其实流程非常简单,主要就是录入数据打印出即可,如 在下单过程有任何问题

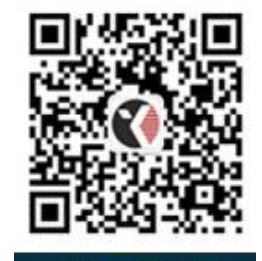

联系客服热线400-186-5881